# **Delivery Date - Magento 2**

- Installation
- Backend Configuration (Admin side)
  Backend Functionality
  Frontend Functionality

- DemoFAQs

- SupportAdditional Services

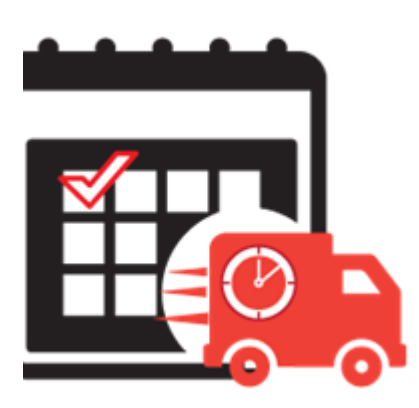

### Installation

| () Bi               | efore installing the extension, please make sure to <b>Backup your web directory and store database</b>                                                                                                    |
|---------------------|----------------------------------------------------------------------------------------------------|
| ① Y <sup>i</sup> /p | ou will require to install MageDelight Base Extension first. If it is not installed then please download it from https://www.magedelight.com<br>pub/extensions/magedelight-base.zip and unzip the package file into the root folder of your Magento 2 installation.                                                                                  |
| <b>○</b> R          | oot Directory is - "app/code/magedelight/#YourExtensionName#"                                                                                                    |
|                     |                                                                                                    |
| • L<br>• C          | <ul> <li>Jnzip the extension package file into the root folder of your Magento 2 installation.</li> <li>Connect to SSH console of your server: <ul> <li>Navigate to the root folder of your Magento 2 setup</li> <li>Run command as per below sequence,</li> </ul> </li> </ul>                                                                       |
| • L<br>• C          | Unzip the extension package file into the root folder of your Magento 2 installation.<br>Connect to SSH console of your server:<br>• Navigate to the root folder of your Magento 2 setup<br>• Run command as per below sequence,<br>php bin/magento setup:upgrade                                                                                    |
| • L<br>• (          | Unzip the extension package file into the root folder of your Magento 2 installation.<br>Connect to SSH console of your server:<br>• Navigate to the root folder of your Magento 2 setup<br>• Run command as per below sequence,<br>php bin/magento setup:upgrade<br>php bin/magento setup:di:compile                                                |
| • L<br>• C          | Unzip the extension package file into the root folder of your Magento 2 installation.<br>Connect to SSH console of your server:<br>• Navigate to the root folder of your Magento 2 setup<br>• Run command as per below sequence,<br>php bin/magento setup:upgrade<br>php bin/magento setup:di:compile<br>php bin/magento setup:static-content:deploy |

If you are using Magento 2.3 or later then you do not need to activate license. Extension will be activated with silent activation mechanism and does not require activation keys to be entered manually.

# Backend Configuration (Admin side)

<u>/</u>}

This extension will provide an option to manage schedule delivery date and time slots, for product delivery. Customer can choose particular date and time slot to deliver products, put message to merchant for special condition.

| Enable ScheduleShipping                        |                                                                |   |
|------------------------------------------------|----------------------------------------------------------------|---|
| [store view]                                   | Yes                                                            | * |
|                                                | "Enable ScheduleShipping" setting.                             |   |
| Label for Delivery Date                        | Disconnected delivery data and time                            |   |
| [store view]                                   | Please select a delivery date and time                         |   |
| Make Delivery Date Mandatory                   | Ves                                                            | _ |
| [store view]                                   | res<br>Colori Vente mela Dellano dete mandatare for existencia | * |
|                                                | Select Yes to make Delivery date mandatory for customers.      |   |
| Label for Delivery Charge                      | Delivery US                                                    |   |
| [store view]                                   |                                                                |   |
| Enable Delivery Comment                        | Yes                                                            | + |
| [store view]                                   |                                                                |   |
| Label for Delivery Date Comments               | Referentie                                                     |   |
| Front and                                      |                                                                |   |
| Enable Call Me Before Delivery<br>[store view] | No                                                             | * |
|                                                | Select Yes to Show option for call Functionality.              |   |
|                                                |                                                                |   |
| Show Additional Info<br>[store view]           | Yes                                                            | * |
| Additional Jofe For Customers                  |                                                                |   |
| [store view]                                   |                                                                |   |
|                                                |                                                                |   |
|                                                |                                                                |   |
|                                                |                                                                |   |
| Do you want email notification ?               | No                                                             | + |
| Errore view]                                   |                                                                |   |
| Allowed Customer Groups<br>[store view]        | NOT LOGGED IN                                                  |   |
|                                                | General                                                        |   |
|                                                | Wholesale                                                      |   |
|                                                | Retailer                                                       |   |
|                                                |                                                                |   |
|                                                |                                                                |   |

- Enable Schedule Shipping: Enable/Disable delivery date options.
- Label for Delivery Date: Merchant can manage delivery date label from here.
- Make Delivery Date Mandatory: Set schedule delivery mandatory or optional.
- Label for Delivery Charges: set label for delivery charges, will be reflected across the website.
- Enable Delivery Comments: Yes/No, you can turn on or off comment option for customer at checkout.
- Label for Delivery Comment: set label for delivery comment.
- Enable Call Me Before Delivery: Turn on or off call me check box before delivery.
- Show Additional Info: Set this option to "Yes" to display additional comment of admin on frontend.
- Do You Want Email Notification?: Enable/disable email notification about delivery.
- Send Reminder of Occurrence Before: Number of days before the delivery
- Email Notification Id: Set email id from which notification would be sent.

• Allowed Customer Groups: Select customer groups to give access to delivery date functionality.

#### Calendar view

| Calendar view Management                                                        |                         |   |
|---------------------------------------------------------------------------------|-------------------------|---|
| Show Delivery Schedule in<br>[store view]                                       | Calender View           |   |
| Enable Time In Calendar<br>[store view]                                         | No vertime in calendar. |   |
| Minimum interval of days between the order<br>and delivery date<br>[store view] | 01                      |   |
| Maximum interval of days between the order<br>and delivery date<br>[store view] | 30                      |   |
| Same Day Delivery<br>[store view]                                               | Yes                     | , |
| Same Day Delivery Charge<br>[store view]                                        | 100                     |   |
| Next Day Delivery<br>[store view]                                               | Yes                     | , |
| Next Day Delivery Charge<br>[store view]                                        | 50                      |   |
| Maximum Quota Per Day<br>[store view]                                           | 2                       |   |

- Show delivery schedule in: calendar view/time slot. If set to calendar, customer can select date from calendar. If select time slot, customer will get option to choose time slop option from available times.
- Enable Time in Calendar: If calendar view is enabled, you can show option to show time slot in calendar to choose for customer.
- Minimum interval of days between the order and delivery date: You can define number of day after customer can choose date for schedule delivery.
- Maximum interval of days between the order and delivery date: You can define number of day before customer can choose date for schedule delivery.
- Same Day Delivery: Yes/No. You can enable same day delivery.
- Same Day Delivery Charges: If same day delivery is enabled, you can define charges for same day delivery.
- Next Day Delivery: Yes/No. You can enable next day delivery.
- Next Day Delivery charges: If next day delivery is enabled, you can define charges for same day delivery.

A Minimum interval of days between the order and delivery date : You can define number of day after customer can choose date for schedule delivery.

If Minimum interval of days between the order and delivery date set as blank than same day delivery is possible Minimum interval of days between the order and delivery date set as 1 than same day delivery will not be possible If set as 2 than for eg today date is 8th December 2020 than till 10th December customer cannot choose delivery date. If set as 3 than for eg today date is 8th December 2020 than till 11th December customer cannot choose delivery date.

A Maximum interval of days between the order and delivery date : You can define number of day before customer can choose date for schedule delivery.

If you set Maximum interval of days between the order and delivery date as 2 than for eg today date is 8th December than till 10th December only customer can choose delivery date

If you set 3 than for eg today date is 8th December than till 11th December only customer can choose delivery date.

#### **Time Slot View**

| Calendar view Management                        |               |   |
|-------------------------------------------------|---------------|---|
| Show Delivery Schedule in<br>[store view]       | TimeSlot View | ] |
| Maximum Quota Per Time Interval<br>[store view] | 0             | ] |

- Show Delivery Schedule in: select TimeSlot View to allow customers to select the time slot of the day.
  Maximum Quota Per Time Interval: Set the maximum number of deliveries that can be sent per time slot. Once the delivery quota exceeds, customers will not be able to select that particular delivery time slot.

#### Time slot setting

|                                                                                                  | _      |            |   |                                                       |                                   |                                                 |   |          |
|--------------------------------------------------------------------------------------------------|--------|------------|---|-------------------------------------------------------|-----------------------------------|-------------------------------------------------|---|----------|
| Add Number Of Delivery Days<br>[store view]                                                      | 7      |            |   |                                                       |                                   |                                                 |   |          |
| Minimum interval of hours<br>between the order placing time<br>and delivery time<br>[store view] | 24     |            |   |                                                       |                                   |                                                 |   |          |
| Add Timeslot<br>[store view]                                                                     | Sort   | Start Time |   | End Time                                              |                                   | Price                                           |   | Action   |
|                                                                                                  | 1      | 07:00 AM   | * | 09:00 AM                                              | •                                 | 15                                              |   | <b>*</b> |
|                                                                                                  | 2      | 09:00 AM   | • | 11:00 AM                                              | •                                 | 10                                              |   | <u>۽</u> |
|                                                                                                  | 3      | 11:00 AM   | * | 04:00 PM                                              | •                                 | 5                                               |   | <b>*</b> |
|                                                                                                  | 4      | 04:00 PM   | * | 06:00 PM                                              | •                                 | 5                                               |   | <b>*</b> |
|                                                                                                  | 5      | 07:00 PM   | ٠ | 10:00 PM                                              | •                                 | 10                                              |   | <b>*</b> |
|                                                                                                  | 6      | 10:00 PM   | ٠ | 12:00 AM                                              | •                                 | 15                                              |   | -        |
|                                                                                                  | Add    | ]          |   |                                                       |                                   |                                                 |   |          |
| Disable Time Slot of Day<br>[store view]                                                         | Day    |            |   | Time Slot                                             |                                   |                                                 |   | Action   |
|                                                                                                  | Sunday |            | • | No Slots<br>07:00 AM-09<br>09:00 AM-11<br>11:00 AM-04 | :00 AM<br>:00 AM<br>:00 PM        |                                                 | • | Ŧ        |
|                                                                                                  | Add    | ]          |   |                                                       |                                   |                                                 |   |          |
| Disable Time Slot of Particular<br>Date                                                          | Day    | Month      |   | Year                                                  | Time Sl                           | ot                                              |   | Action   |
| frone view]                                                                                      | 26     | ▼ Dece     | • | 2016 💌                                                | No Slo<br>07:00<br>09:00<br>11:00 | ts<br>AM-09:00 AM<br>AM-11:00 AM<br>AM-04:00 PM | Î |          |
|                                                                                                  | Add    |            |   |                                                       |                                   |                                                 |   |          |

- Add Number of delivery days: Define number of days to show time slots for next days.
  Minimum interval hours between order placing time and delivery time: you can set time gap, after delivery slot can be chosen to schedule delivery.
- Add Time slot: you can define multiple number of slots and price for delivery date. This time slots will be common for all days. However, you can disable selected slots for particular days and dates.
- Disable time slot for day: Disable particular time slots for particular week days. I.e. 4 PM to 8 PM time slot wouldn't be available for • Sundays.
- Disable time slot for date: Disable particular time slots for particular date. I.e. 4 PM to 8 PM time slot wouldn't be available on 1<sup>st</sup> January.

#### **Holiday Management**

| Holiday M         | anagement  |       |            |           |        |          |         | (      |
|-------------------|------------|-------|------------|-----------|--------|----------|---------|--------|
| Day Off           | No Day     |       |            |           |        |          |         |        |
| [store view]      | Sunday     |       |            |           |        |          |         |        |
|                   | Monday     |       |            |           |        |          |         |        |
|                   | Tuesday    |       |            |           |        |          |         |        |
|                   | Wedenesday |       |            |           |        |          |         |        |
|                   | Thursday   |       |            |           |        |          |         |        |
|                   | Friday     |       |            |           |        |          |         |        |
|                   | Saterday   |       |            |           |        |          |         |        |
|                   |            |       |            |           |        |          |         |        |
|                   |            |       |            |           |        |          |         |        |
|                   |            |       |            |           |        |          |         |        |
| Single<br>Day Off | Sort       | Day   |            | Month     |        | Year     | Ac      | tion   |
| [store view]      | 1          | 16    | •          | January   | •      | 2017     |         | i      |
|                   |            |       |            |           |        |          | _       |        |
|                   | Add        |       |            |           |        |          |         |        |
|                   |            |       |            |           |        |          |         |        |
| From To           |            |       |            |           |        |          |         |        |
| period Off        | Sort From  | n Day | From Month | From Year | To Day | To Month | To Year | Action |
| [store view]      | 1 25       | ¥     | Dece 💌     | 2016 💌    | 28 💌   | Dece 💌   | 2016 •  |        |
|                   | Add        |       |            |           |        |          |         |        |
|                   |            |       |            |           |        |          |         |        |

- Day Off: You can select days from week day for day off. That particular day will not be available for customer to choose schedule delivery.
  Single Day Off: You can choose specific date for holiday or day off. That will skip from schedule delivery calendar. **From-to period off:** Manage vacation period for multiple leave together. You can define start date and end date to define vacation period. Customer will not able to choose those days for schedule delivery. ٠

### **Backend Functionality**

#### Schedule Delivery summary in order/invoice/credit memo

Schedule delivery summary will be available for each order, invoice and credit memo. Kindly refer below images for each with detail.

| Delivery Date : 2016-10-03<br>Delivery Time: 10:00 PM-12:00 AM<br>Delivery Comment : handle with care, its birthday gift :-). |                               |         |
|----------------------------------------------------------------------------------------------------|-------------------------------|---------|
| Payment & Shipping Method                                                                                                    |                               | -       |
| Payment Information                                                                                                    | Shipping & Handling Informati | ion     |
| Check / Money order<br>The order was placed using USD.                                                                        | Flat Rate - Fixed \$5.00      |         |
| Order Total                                                                                                    |                               |         |
| Notes for this Order                                                                                                    | Order Totals                  |         |
| Status                                                                                                    | Subtotal                      | \$42.00 |
| Comment                                                                                                    | Shipping & Handling           | \$5.00  |
|                                                                                                    | Delivery Charge               | \$15.00 |
|                                                                                                    | Tax                           | \$3.47  |
|                                                                                                    | Grand Total                   | \$65.47 |
| Notify Customer by Email                                                                                                    | Total Paid                    | \$0.00  |
| Visible on Storefront                                                                                                    | Total Refunded                | \$0.00  |
| Submit Comment                                                                                                    | Total Due                     | \$65.47 |

### **Frontend Functionality**

Once you configured the extension and create time slots to schedule delivery date, customer will have option at checkout to schedule delivery dates.

#### **Checkout Page**

Customer will get option on checkout for scheduling delivery based on admin configuration. If admin has set calendar view, customer will able to choose date for delivery day. Kindly refer below image,

|     | \$5.00  |       |      |      | Fixe | ed      | Fla | t Rate |  |  |  |      |
|-----|---------|-------|------|------|------|---------|-----|--------|--|--|--|------|
| ş   | \$15.00 | )     |      |      | Tab  | le Rate | Be  | st Way |  |  |  |      |
| lec | t Deliv | ery l | Date |      |      |         |     | 1      |  |  |  |      |
| 201 | 6-10-0  | )5    |      |      |      |         | ]   |        |  |  |  |      |
| •   | 0       | Octob | er : | 2016 | 5    | •       |     |        |  |  |  |      |
| SI  | и мо    | TU    | WE   | TH   | FR   | SA      |     |        |  |  |  |      |
|     |         |       |      |      |      | 1       |     |        |  |  |  |      |
|     | 2 3     | 4     | 5    | 6    | 7    | 8       |     |        |  |  |  |      |
|     | 9 10    | 11    | 12   | 13   | 14   | 15      |     | I      |  |  |  |      |
| 1   | 6 17    | 18    | 19   | 20   | 21   | 22      |     | I      |  |  |  |      |
|     | 3 24    | 25    | 26   | 27   | 28   | 29      |     | 1      |  |  |  | Next |
| 2   |         |       |      |      |      |         |     |        |  |  |  |      |

Time slot option for customer to schedule delivery date, customer can view all available time slot for enable days, refer below image,

| Table Rate                |                                                                                                    |                                                                                                    |                                                                                                    |
|---------------------------|----------------------------------------------------------------------------------------------------|----------------------------------------------------------------------------------------------------|----------------------------------------------------------------------------------------------------|
|                           | Best Way                                                                                                    |                                                                                                    |                                                                                                    |
|                           |                                                                                                    |                                                                                                    |                                                                                                    |
| ~                         |                                                                                                    |                                                                                                    |                                                                                                    |
|                           | Time Sl                                                                                                    | ots                                                                                                    |                                                                                                    |
| 07:00 AM-09:00 AM \$15.00 | 09:00 AM-11:00 AM \$10.00                                                                                                    | 11:00 AM-04:00 PM \$5.00                                                                                                    | 04:00 PM-06:00 PM \$5.00                                                                                                    |
| 07:00 AM-09:00 AM \$15.00 | 09:00 AM-11:00 AM \$10.00                                                                                                    | 11:00 AM-04:00 PM \$5.00                                                                                                    | 04:00 PM-06:00 PM \$5.00                                                                                                    |
| 07:00 AM-09:00 AM \$15.00 | 09:00 AM-11:00 AM \$10.00                                                                                                    | 11:00 AM-04:00 PM \$5.00                                                                                                    | 04:00 PM-06:00 PM \$5.00                                                                                                    |
| 07:00 AM-09:00 AM \$15.00 | 09:00 AM-11:00 AM \$10.00                                                                                                    | 11:00 AM-04:00 PM \$5.00                                                                                                    | 04:00 PM-06:00 PM \$5.00                                                                                                    |
| 07:00 AM-09:00 AM \$15.00 | 09:00 AM-11:00 AM \$10.00                                                                                                    | 11:00 AM-04:00 PM \$5.00                                                                                                    | 04:00 PM-06:00 PM \$5.00                                                                                                    |
|                           | <ul> <li>7:00 AM-09:00 AM \$15.00</li> <li>07:00 AM-09:00 AM \$15.00</li> <li>07:00 AM-09:00 AM \$15.00</li> <li>07:00 AM-09:00 AM \$15.00</li> <li>07:00 AM-09:00 AM \$15.00</li> </ul> | V           07:00 AM-09:00 AM \$15.00         09:00 AM-11:00 AM \$10.00           07:00 AM-09:00 AM \$15.00         09:00 AM-11:00 AM \$10.00           07:00 AM-09:00 AM \$15.00         09:00 AM-11:00 AM \$10.00           07:00 AM-09:00 AM \$15.00         09:00 AM-11:00 AM \$10.00           07:00 AM-09:00 AM \$15.00         09:00 AM-11:00 AM \$10.00           07:00 AM-09:00 AM \$15.00         09:00 AM-11:00 AM \$10.00 | Image: Constraint of the state of the state of |

Customer will also have option to add comment for delivery schedule, if have any specific comment and have option to mark call me before delivery.

| \$5.00            | Fixed                    | Flat Rate |
|-------------------|--------------------------|-----------|
| \$15.00           | Table Rate               | Best Way  |
| Select Delivery D | ate                      |           |
| 2016-10-03 : 10   | :00 PM-12:00 AM          | ~         |
| Delivery Comme    | nt                       | _         |
| handle with car   | e, its birthday gift :-) |           |
|                   |                          | 1         |

Based on the time selected slot customer can be charge for schedule delivery. Delivery charges will added to order summary with separate line item,

| heck / Money order                                     |             | Order Summary                 |         |
|--------------------------------------------------------|-------------|-------------------------------|---------|
| My billing and shipping address are the same           |             | Cart Subtotal                 | \$42.00 |
| Veronica Costello                                      |             | Delivery Charge               | \$15.00 |
| 6146 Honey Bluff Parkway<br>Calder, Michigan 6652,7978 |             | Shipping<br>Flat Rate - Fixed | \$5.00  |
| United States                                          |             | Tax                           | \$3.47  |
| (555) 229-3326                                         |             | Order Total                   | \$65.47 |
|                                                        | Place Order | 1 Item in Cart                | ~       |

#### Gift wrapper at My Order Section:

The customer will be able to see the schedule delivery details, on order summary page.

| 2016-10-03<br>10:00 PM-12:00 AM                                                                                                    | \$15.00                              | Yes                                                                                                    | handle with care,                | its birthday gift :-) |
|----------------------------------------------------------------------------------------------------|--------------------------------------|----------------------------------------------------------------------------------------------------|----------------------------------|-----------------------|
| Delivery Date & Time                                                                                                    | Delivery Charge                      | Call Before Delivery                                                                                                    | Delivery Comm                    | ient                  |
| Delivery Information                                                                                                    |                                      |                                                                                                    |                                  |                       |
| Order Information<br>Shipping Address<br>Veronica Costello<br>6146 Honey Bluff Parkway<br>Calder, Michigan, 49628-7978<br>United States<br>T: (555) 229-3326 | Shipping Method<br>Flat Rate - Fixed | Billing Address<br>Veronica Costello<br>6146 Honey Bluff Parkway<br>Calder, Michigan, 49628-7978<br>United States<br>T: (555) 229-3326 | Payment Meth<br>Check / Money or | <b>od</b><br>der      |
|                                                                                                    |                                      |                                                                                                    | Grand Total                      | \$65.47               |
|                                                                                                    |                                      | Г                                                                                                    | Delivery Charge                  | \$3.47                |
|                                                                                                    |                                      | Ship                                                                                                    | ping & Handling                  | \$5.00                |
|                                                                                                    |                                      |                                                                                                    | Subtotal                         | \$42.00               |

#### Edit delivery date from frontend after order placement

| Jelivery Date & Time          | Delivery Comment        |  |
|-------------------------------|-------------------------|--|
| 2017-07-17 00:00:00           | Change in delivery date |  |
|                               |                         |  |
| EDIT                          |                         |  |
| elect Delivery Date           |                         |  |
| 2017-07-17                    |                         |  |
|                               |                         |  |
| Delivery Comment              |                         |  |
| Please change delivery date o | f my order              |  |

Customers can change the delivery date after the order has been placed. Go to customer My Account > My orders > View Order.

At the end, find the option to edit the delivery date.

Admin will be notified for the change in delivery date.

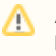

As per standard Magento functionality once the order generated, order amount / delivery charges cannot be changed/modified from admin panel.

# Demo

Click here to visit frontend.

Click here to visit backend admin panel.

## FAQs

Click here to visit FAQs.

### Support

Click here to raise a support ticket using your MageDelight account. Additional Services

Click here to get the customized solution for this extension.

Thank you for choosing MageDelight!